# 

## Beware of Human Traffickers Keep Your Social Media Safe!

### How to turn on privacy controls:

#### Snapchat:

Tap emoji face in top left corner, Tap settings icon in top right corner, Scroll down to "WHO CAN", Contact Me >> **My Friends** View My Story >> **Friends Only** See Me In Quick Add >> **enable or disable** See My Location >> **enable Ghost Mode** (or select customization)

#### TikTok:

Tap ME in bottom right corner, Tap 3 dots on right, Privacy and Safety >> enable Private Account Unclick "Allow Others to Find Me" Safety >> Select "Friends" for all

#### Instagram:

From profile page, Tap 3 lines in right corner, Settings icon at the bottom, Privacy >> Account Privacy >> **Private** 

#### Facebook:

Tap 3 lines in right corner, scroll down to Settings Security >> Location >> choose option, Privacy Settings >> Make selections under Your Activity and How People Find and Contact You.

#### WhatsApp:

Visit this website > https://tinyurl.com/y3mmohae

#### YouTube:

In Settings, make sure you **turn on Restricted Mode.** \* If you're on the website, log out, log back in and go to settings to confirm it now says ON. In the app, pull down the screen to refresh then confirm ON. Any app that has a chat platform can be used by traffickers. Even online gaming like Minecraft, Roblox, Discord and even Words With Friends.

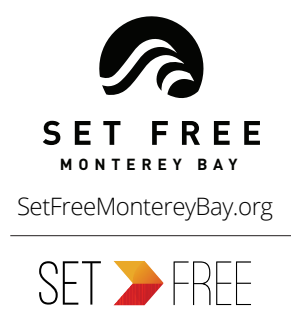

SetFreeMovement.org